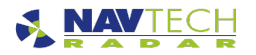

# Milestone and Siemens Siveillance VMS Integration

#### Introduction

The information published on these pages is intended to supplement the document published elsewhere on this site, focusing on how to setup and configure the Milestone integration modules in Witness and the changes that need to be made to Milestone, or Siemens Siveillance, to support this.

1 Unless specifically noted, references to the Milestone application or Milestone also apply to the Siemens Siveillance solution.

#### Contents

- Background
- Integration Setup Steps
- Add the PTZ camera to Witness
- Add the Witness user to Milestone (if not using an existing user).
   Add Witness user to Administrators Role.
- Checking the PTZ camera setup in Milestone
  - Granting the required permissions to the Witness user
  - Setup the UI Stream in Witness.
  - Add the UI Stream from Witness as a camera in Milestone.
  - Map the Milestone Witness UI camera back to Witness.
- Related Information

#### Background

Both the Witness and Milestone applications need to be, separately, setup and configured with the cameras they expect to be controlling / using. In many cases these will be the same PTZ cameras. Additionally, a UI Stream will need to be setup in Witness which is then added to Milestone as a "camera".

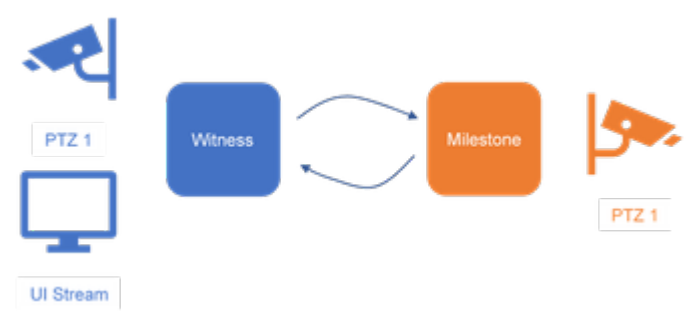

#### Integration Setup Steps

The following outlines the steps to setup the integration.

- 1. Add the PTZ camera to Witness.
- 2. Add the Witness user to Milestone (if not using an existing user).
- 3. Checking the PTZ camera setup in Milestone.
- 4. Setup the UI Stream in Witness.
- 5. Add the UI Stream from Witness as a camera in Milestone.
- 6. Map the Milestone camera to the Witness camera.

Add the PTZ camera to Witness

Refer to the Witness Adding Cameras documentation for adding and setting up the PTZ camera.

Add the Witness user to Milestone (if not using an existing user).

Users that are local to the Milestone application are referred to as Basic Users.

In this example. a Basic User called Witness has been setup:

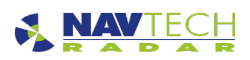

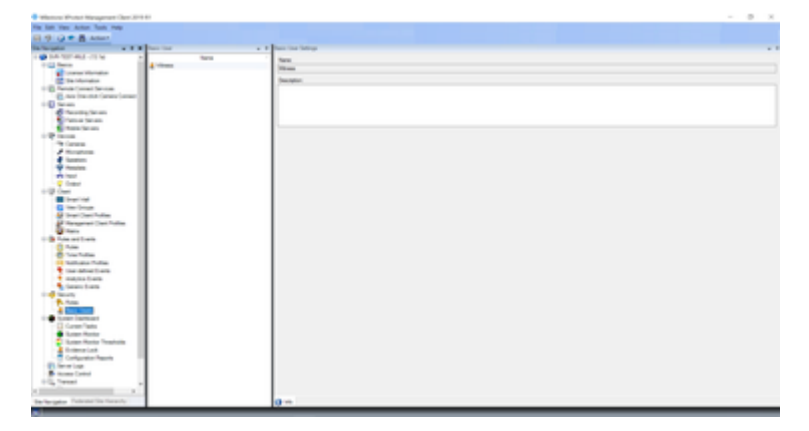

Add Witness user to Administrators Role.

The Witness user needs to have permissions to read the name of the cameras setup in Milestone and create bookmarks for those cameras. This can be achieved by adding the Witness user to the Administrators role or creating a role specifically for the Witness user and granting that role the required permissions.

| New a P                                                                                                    | Fold Salinga        | 1.1 |
|----------------------------------------------------------------------------------------------------|---------------------|-----|
| News<br>Advectations (Solutionalises from complete and constitu-<br>for Operators (Solution) constanting the secondary | Texes > Description |     |

If an existing user is being used, then that user should also be added to the Administrators role or the Witness specific role.

Checking the PTZ camera setup in Milestone

For the PTZ camera(s) configured in Milestone to be visible to Witness, the Witness user in Milestone needs permissions to read the read the names of those cameras and create bookmarks for those cameras. If the Witness user is in the Administrator role, no further action is needed.

Granting the required permissions to the Witness user

In this configuration we see one PTZ camera (Redvision) and the Witness UI "camera" (which we will come to later):

Within Milestone, cameras are referred to as "recording servers".

| • Manual Protect Neuropean Care 211                                                                                                    |                     |                                                                                                    | <br> |
|----------------------------------------------------------------------------------------------------|---------------------|----------------------------------------------------------------------------------------------------|------|
| The last time define have made                                                                                                    |                     |                                                                                                    |      |
| 0.11 (A.1.8)                                                                                                    |                     |                                                                                                    |      |
| in the set of the set of the set | Destables           | A Disease                                                                                                    | -    |
| A REAL POST AND ADDRESS OF THE REAL POST                                                                                                    | 1 di Incolas Incola |                                                                                                    |      |
| 1 C face                                                                                                    | T 45 mm hor mut     | Texture of the second second s |      |
| Contract Manufacture                                                                                                    | + 0                 | Tare .                                                                                                    |      |
| Contractor (Contractor)                                                                                                    | 1 (B. 1999)         | Automa Anti-Factory                                                                                                    |      |
| TO Ante Const Server                                                                                                    |                     | Decision                                                                                                    |      |
| C and the set of the set                                                                                                    |                     |                                                                                                    |      |
| d monthly and                                                                                                    |                     |                                                                                                    |      |
| <ul> <li>Terrar</li> </ul>                                                                                                    |                     |                                                                                                    |      |
| <ul> <li>Annu factors</li> </ul>                                                                                                    |                     |                                                                                                    |      |
| 1 Press                                                                                                    |                     | Not in the second second second second second second second second second second second second second second se                                                                                                    |      |
| The Canada                                                                                                    | 1                   | Automa RAPENDA V                                                                                                    |      |
| a margine a                                                                                                    |                     | Second Second Second Second Second Second Second Second Second Second Second Second Second Second Second Second                                                                                                    |      |
|                                                                                                    |                     | These 1000                                                                                                    |      |
| 1                                                                                                    |                     | Terrat uniter                                                                                                    |      |
| C Comer                                                                                                    |                     | lass .                                                                                                    |      |
| 1-10-0mm                                                                                                    |                     | bia di seconda di second                                                                                                    |      |
| Energi del                                                                                                    |                     | 2007 Laborat later                                                                                                    |      |
| C inclusion                                                                                                    |                     | Altern                                                                                                    |      |
| and the second second                                                                                                    |                     | 36/11/12                                                                                                    |      |
|                                                                                                    |                     | WC gitter                                                                                                    |      |
| 1 to be at the to                                                                                                    |                     | 8,888.18                                                                                                    |      |
| 0.500                                                                                                    |                     |                                                                                                    |      |
| e hahda                                                                                                    |                     |                                                                                                    |      |
| Hotel And And And And And And And And And And                                                                                                    |                     |                                                                                                    |      |
| The sheet have                                                                                                    |                     |                                                                                                    |      |
| in the second second                                                                                                    |                     | Contraction (Contraction)                                                                                                    |      |
| 1000                                                                                                    | Parlas              |                                                                                                    |      |
| P. fran                                                                                                    |                     | 144 100-10 DW                                                                                                    |      |
| A feet lists                                                                                                    |                     |                                                                                                    |      |
| 1 Carter Carthaut                                                                                                    |                     | And a second second sec |      |
| Career Texts                                                                                                    |                     | and the second second                                                                                                    |      |
| <ul> <li>Later Rate Testals</li> </ul>                                                                                                    |                     | ALC STORY                                                                                                    |      |
| A Delevation                                                                                                    |                     |                                                                                                    |      |
| Collector Reads                                                                                                    |                     | State of the local division of the local division of the local div |      |
| (i) fermine                                                                                                    |                     |                                                                                                    |      |
| States Lates                                                                                                    | 1                   | and the second second second second second second second second second second second second second second second                                                                                                    |      |
| and passed in the                                                                                                    | 1                   |                                                                                                    |      |
|                                                                                                    | 1                   |                                                                                                    |      |
| the foregator Patients the Second-                                                                                                    |                     | Terraria Canada Canad                                                                                                    |      |

We have also setup a Witness role, which our Witness user is a member of:

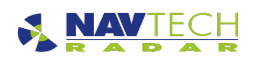

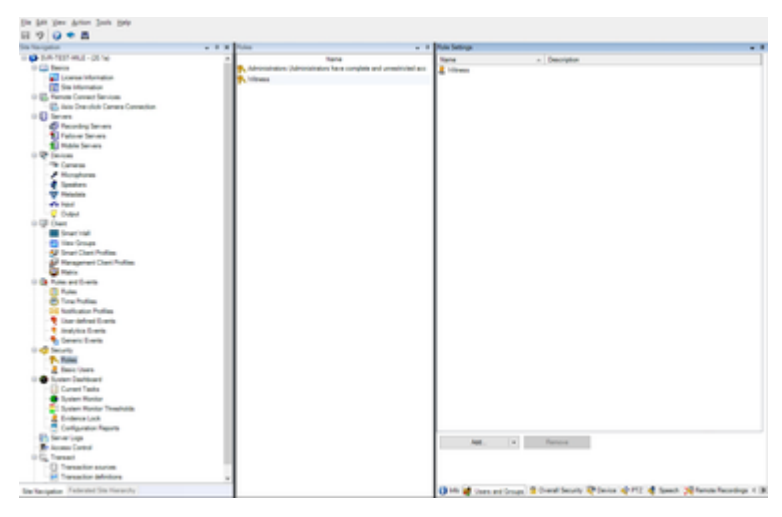

## Granting the role the required permissions can either be done at the Overall Security level:

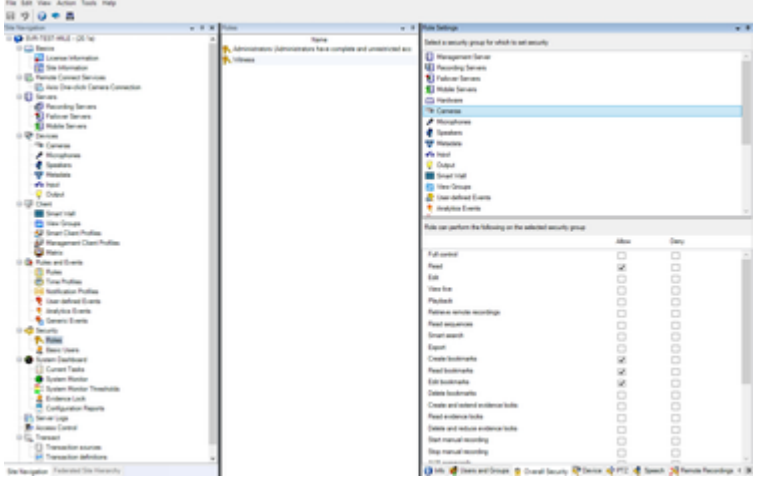

## Or on an individual camera basis:

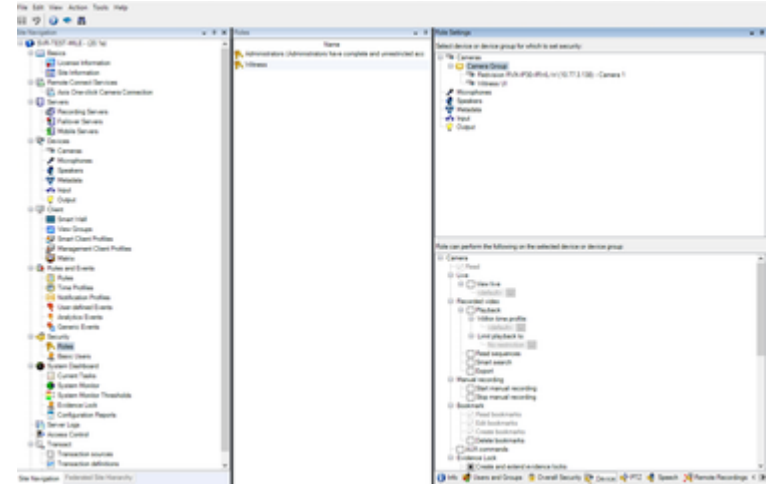

The required permissions (Read, Read bookmarks, Edit bookmarks, and Create bookmarks) are shown in grey as the permissions have been granted via Overall Security. If granted directly at the Device level, they would not be greyed out.

## Setup the UI Stream in Witness.

Refer to the Witness documentation for setting up and enabling the UI Stream in Witness.

Add the UI Stream from Witness as a camera in Milestone.

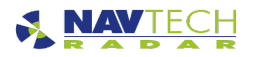

The UI Stream from Witness now needs to be added to Milestone as a Universal 1-channel camera. The following will take you through the steps to do that in the Milestone Management Client.

### 1. Right Click, Add Hardware:

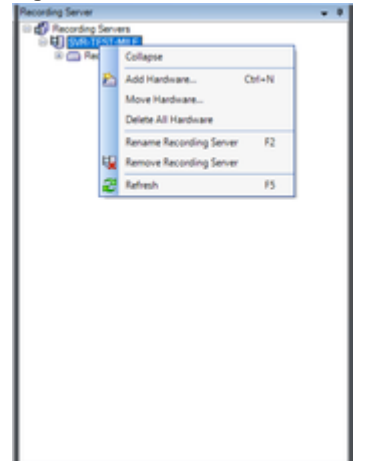

2. Add Hardware, select Manual. Click Next.

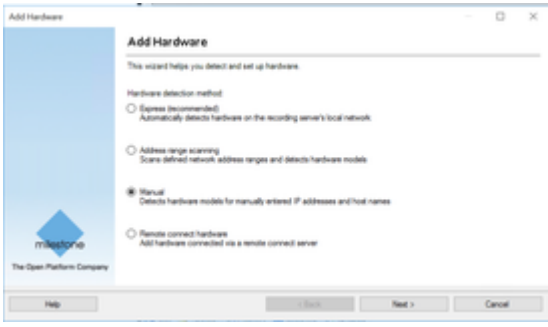

3. Username and password. Select any (or all) of the defined users. Click Next.

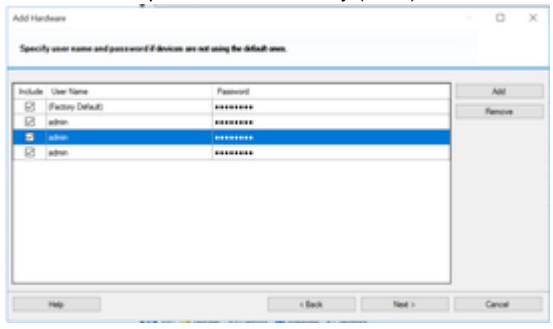

4. Select only the Universal 1 channel driver.

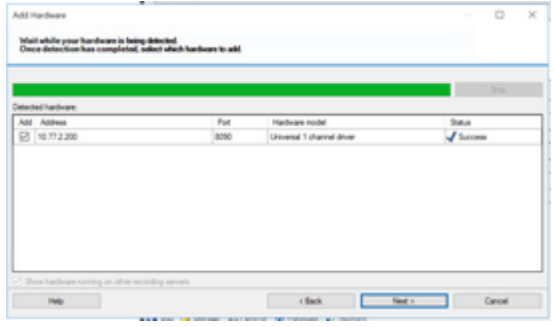

5. Enter the IP address, or domain name, of the Witness server and the port being used for the UI stream (by default, 8090). Click Next.

| Add Hardware                                                      |                                            |                                  |       |     | × |
|-------------------------------------------------------------------|--------------------------------------------|----------------------------------|-------|-----|---|
| Wait while the system connects<br>Successfully collected hardware | to-each hardware and calk<br>will be added | ath device specific information. |       |     |   |
|                                                                   |                                            |                                  |       | 244 |   |
| Calected hardware information:                                    |                                            |                                  |       |     | _ |
| Adress                                                            | Put                                        | Hardware nodel                   | Salus |     |   |

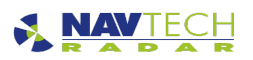

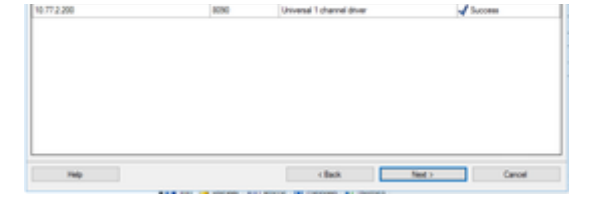

## 6. Click Next.

| lardware name template:   |               |          |         | Device name   | ne hempiate:           |            |        |  |
|---------------------------|---------------|----------|---------|---------------|------------------------|------------|--------|--|
| Default                   |               |          | v       | Default       |                        |            |        |  |
| 2 Hardware 2              | Camera        | Hosphore | I feed  | *             | Direction              | input [    | Column |  |
| Hardware to Add           |               | Enal     | ind Nat |               |                        |            |        |  |
| Drivenal 1 channel driver | - 10.77.2.280 |          |         |               |                        |            |        |  |
| Techan .                  |               |          | 2 Uw    | ersal 1 chann | el dituer (70.77.2.200 | 9          |        |  |
| The Carriers port 1       |               |          | 8 Uw    | enal 1 chann  | d drues (10.77.2.20)   | Canada 1   |        |  |
| # Nonshire and 1          |               |          | 0 0w    | enal 1 chann  | el diture (10.17.2.200 | Monahone 1 |        |  |

## 7. Click Next.

| Add Hardware                                                                   |                                         |                                  |        | х  |
|--------------------------------------------------------------------------------|-----------------------------------------|----------------------------------|--------|----|
| Select a default group for all device<br>Attenuatively, select device group in | a types.<br>Advisingly for each device. |                                  |        |    |
| Default canves progr                                                           | Carriera                                | Add to Group                     |        | _  |
| Field                                                                          | Canana                                  |                                  |        |    |
| Default microphone group:                                                      | The Universal T channel driv            | er (10.77.2.200 -C. Delast Group |        | 14 |
| No group selected.                                                             | 123                                     |                                  |        |    |
| Default speaker progr.                                                         |                                         |                                  |        |    |
| No group selected.                                                             | 121                                     |                                  |        |    |
| Default metadata progr                                                         |                                         |                                  |        |    |
| No group selected.                                                             | 121                                     |                                  |        |    |
| Default input group:                                                           |                                         |                                  |        |    |
| No group selected                                                              | 121                                     |                                  |        |    |
| Default map of group:                                                          |                                         |                                  |        |    |
| No prop selected.                                                              | IEII                                    |                                  |        |    |
| Help                                                                           |                                         | clask from                       | Cancel |    |

## 8. Click Next.

| Recording Server                                                                                                    |  |
|----------------------------------------------------------------------------------------------------|--|
| Recording Servers     Servers     Ser |  |
| in Call Universal 1 chernel driver (10.77.2.200)                                                                                                    |  |
|                                                                                                    |  |
|                                                                                                    |  |
|                                                                                                    |  |
|                                                                                                    |  |
|                                                                                                    |  |
|                                                                                                    |  |
|                                                                                                    |  |
|                                                                                                    |  |

- 9. Add the camera to the appropriate group. Click Next.
- 10. The UI Stream Camera has been added. The configuration of the camera needs to be changed before it will work correctly.

| and the second second | a a property of the second second sec |  |
|----------------------------------------------------------------------------------------------------|----------------------------------------------------------------------------------------------------|--|
| C faceta la est                                                                                                    | Texture character                                                                                                    |  |
| and the rest wat                                                                                                    |                                                                                                    |  |
| + C                                                                                                    | There is a second second second second second second second second second second second second second second se                                                                                                    |  |
|                                                                                                    | Territory (Control of Control of  |  |
|                                                                                                    |                                                                                                    |  |
|                                                                                                    |                                                                                                    |  |
|                                                                                                    |                                                                                                    |  |
|                                                                                                    |                                                                                                    |  |
|                                                                                                    |                                                                                                    |  |
|                                                                                                    | Total Control of Control of Contr |  |
|                                                                                                    | Televisional 7 channel active                                                                                                    |  |
|                                                                                                    | Testar                                                                                                    |  |
|                                                                                                    |                                                                                                    |  |
|                                                                                                    | Terral surface                                                                                                    |  |
|                                                                                                    | 10.307                                                                                                    |  |
|                                                                                                    | low .                                                                                                    |  |
|                                                                                                    | Conversed 1 channel allow                                                                                                    |  |
|                                                                                                    | Address .                                                                                                    |  |
|                                                                                                    | No. 15 T 2 30 400                                                                                                    |  |
|                                                                                                    | NC attent                                                                                                    |  |
|                                                                                                    | 100000000                                                                                                    |  |
|                                                                                                    |                                                                                                    |  |
|                                                                                                    |                                                                                                    |  |
|                                                                                                    |                                                                                                    |  |
|                                                                                                    |                                                                                                    |  |
|                                                                                                    | and disease                                                                                                    |  |
|                                                                                                    |                                                                                                    |  |

11. Select the UI Stream Camera, click on the Info tab and enter "Witness UI" in the Name dialogue box. Save the changes (File Save).

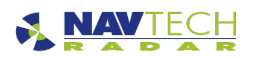

#### Technical Documentation

| A December of American Street Control Street Street | Amount Tala                                                                                                    | Branky                       |  |
|----------------------------------------------------------------------------------------------------|----------------------------------------------------------------------------------------------------|------------------------------|--|
|                                                                                                    | V. Weiss allowed 1                                                                                                    |                              |  |
|                                                                                                    | Contract Contract Con | xile                         |  |
|                                                                                                    | Constant (A)                                                                                                    |                              |  |
|                                                                                                    | Tana an anota                                                                                                    | *                            |  |
|                                                                                                    | 112 Tu                                                                                                    | 14                           |  |
|                                                                                                    | in hearty has                                                                                                    | HT-104                       |  |
|                                                                                                    | - West stream 2                                                                                                    |                              |  |
|                                                                                                    | ( date                                                                                                    | 104                          |  |
|                                                                                                    | Constant (A)                                                                                                    |                              |  |
|                                                                                                    | famous mont                                                                                                    |                              |  |
|                                                                                                    | 110 M                                                                                                    | 5m                           |  |
|                                                                                                    | The second second second second second second second second second second second second second second second se                                                                                                    | R7-004                       |  |
|                                                                                                    | - Webs alongs 3                                                                                                    |                              |  |
|                                                                                                    | 144                                                                                                    | 100                          |  |
|                                                                                                    | Canadian (M                                                                                                    |                              |  |
|                                                                                                    | fermus more                                                                                                    |                              |  |
|                                                                                                    | 1979                                                                                                    | 54 C                         |  |
|                                                                                                    | Deserve Tata                                                                                                    | AT 100                       |  |
|                                                                                                    | C. Non-Array 1                                                                                                    |                              |  |
|                                                                                                    | Com.                                                                                                    | 100                          |  |
|                                                                                                    | Constant (M                                                                                                    |                              |  |
|                                                                                                    | formal .                                                                                                    |                              |  |
|                                                                                                    |                                                                                                    |                              |  |
|                                                                                                    |                                                                                                    |                              |  |
|                                                                                                    |                                                                                                    |                              |  |
|                                                                                                    | Out Ohner Blance Street Atten Of                                                                                                    | testes (201st 10 from ratio) |  |
|                                                                                                    | A set of sector of sector of sector of sector of the                                                                                                    | stress from Burnstreed       |  |

12. Click on the + symbol to the left of "Witness UI" to expand the configuration. Click on the Settings tab. Within Video stream 1 configuration settings ,change Codec to MJPEG, Frames per second to 5, and streaming mode to HTTP.

| And a state of the state of the    | a t repres                                                                                                    |                                                                                                    |   |
|----------------------------------------------------------------------------------------------------|----------------------------------------------------------------------------------------------------|----------------------------------------------------------------------------------------------------|---|
| i di America Incere                                                                                                    | income Laboration and                                                                                                    |                                                                                                    |   |
| 2 4 p.m. 1991 and                                                                                                    |                                                                                                    |                                                                                                    |   |
| Contraction Published And<br>Annual Published Annual Annual<br>Annual Annual Annual Annual Annual Annual Annual Annual Annual Annual Annual Annual Annual Annual Annual Annual Annual Annual Annual Annual Annual Annual Annual Annual Annual Annual Annual Annual Annual Annual Annual Annual Annual Annua | 14. Second                                                                                                    |                                                                                                    |   |
| 1 all a "riterate" if                                                                                                    | Datasy Natio                                                                                                    | Autori Iman                                                                                                    |   |
| The second second secon    | Ang Realized                                                                                                    | [Med                                                                                                    |   |
| <ul> <li>Description of the second stress (78,771,200) - Receiption</li> </ul>                                                                                                    | Area to a                                                                                                    | Starting .                                                                                                    |   |
|                                                                                                    | 17 Webs allowed 1                                                                                                    |                                                                                                    |   |
|                                                                                                    | Color                                                                                                    | N/10                                                                                                    |   |
|                                                                                                    | Complete UR                                                                                                    |                                                                                                    |   |
|                                                                                                    | Terrescon excend                                                                                                    |                                                                                                    |   |
|                                                                                                    | 819 Tut                                                                                                    | 10                                                                                                    |   |
|                                                                                                    | in tearry hits                                                                                                    | 10.00                                                                                                    |   |
|                                                                                                    | - Weber annual 2                                                                                                    |                                                                                                    |   |
|                                                                                                    | ( ) data                                                                                                    | 104                                                                                                    |   |
|                                                                                                    | Constant (A)                                                                                                    |                                                                                                    |   |
|                                                                                                    | famous acord                                                                                                    |                                                                                                    |   |
|                                                                                                    | 470F Page                                                                                                    | line in the second second seco |   |
|                                                                                                    | Deserg Rule                                                                                                    | 879.004                                                                                                    |   |
|                                                                                                    | <ul> <li>Webs stress 3</li> </ul>                                                                                                    |                                                                                                    |   |
|                                                                                                    | 10 fam.                                                                                                    | 104                                                                                                    |   |
|                                                                                                    | Constant (M                                                                                                    |                                                                                                    |   |
|                                                                                                    | Annual month                                                                                                    |                                                                                                    |   |
|                                                                                                    | 479 Per                                                                                                    | 10                                                                                                    |   |
|                                                                                                    | Dearry Rok                                                                                                    | 307.005                                                                                                    | _ |
|                                                                                                    | <ol> <li>Webs stream 8</li> </ol>                                                                                                    |                                                                                                    |   |
|                                                                                                    | 11 Color                                                                                                    | 100                                                                                                    |   |
|                                                                                                    | Complete (A)                                                                                                    |                                                                                                    |   |
|                                                                                                    | THE Association of the Association of the Associati |                                                                                                    |   |
|                                                                                                    | General                                                                                                    |                                                                                                    |   |
|                                                                                                    |                                                                                                    |                                                                                                    |   |
|                                                                                                    |                                                                                                    |                                                                                                    |   |
|                                                                                                    | and the second second s | Access the second                                                                                                    |   |
|                                                                                                    | Control 10 Security in Deserve Control 10 Martine                                                                                                    | Current Action Street and                                                                                                    |   |
|                                                                                                    |                                                                                                    |                                                                                                    |   |

The completed configuration.

#### Map the Milestone Witness UI camera back to Witness.

Refer to the Witness documentation for an explanation of the different options within the Milestone Plugin configuration.

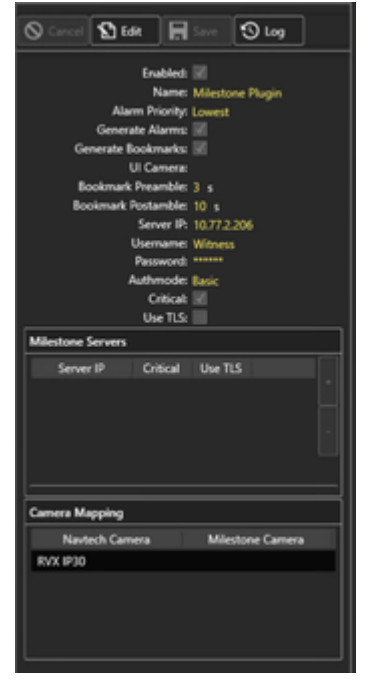

With the initial Milestone Plugin setup, no cameras have been mapped. Authentication issues will cause the Milestone Plugin to stop, with details logged in the Navtech Management Server\_Error.txt file.

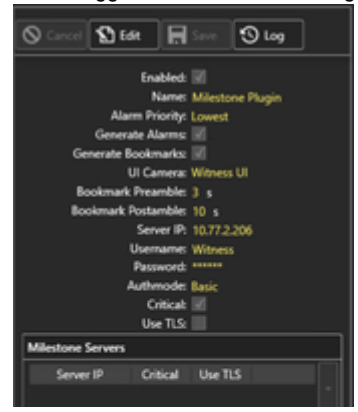

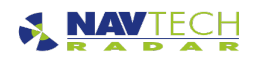

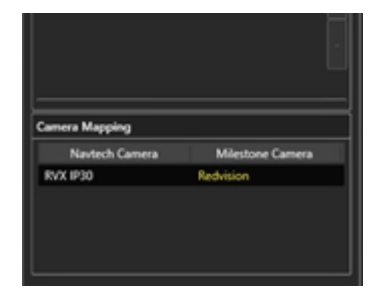

Once the UI Stream from Witness has been setup within Milestone as a camera, that camera needs to be mapped back to the UI Camera within the Milestone Plugin along with the other PTZ cameras.

The Witness UI camera is mapped to the UI Camera; and the individual PTZ camera(s) in Witness and Milestone are individually mapped.